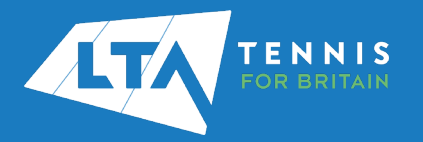

## LTA ORGANISER PORTAL TOURNAMENT AVAILABILITY SUBMISSIONS QUICK START GUIDE

1. Login to the Competition Management System using your username and password on the top right hand corner of the page.

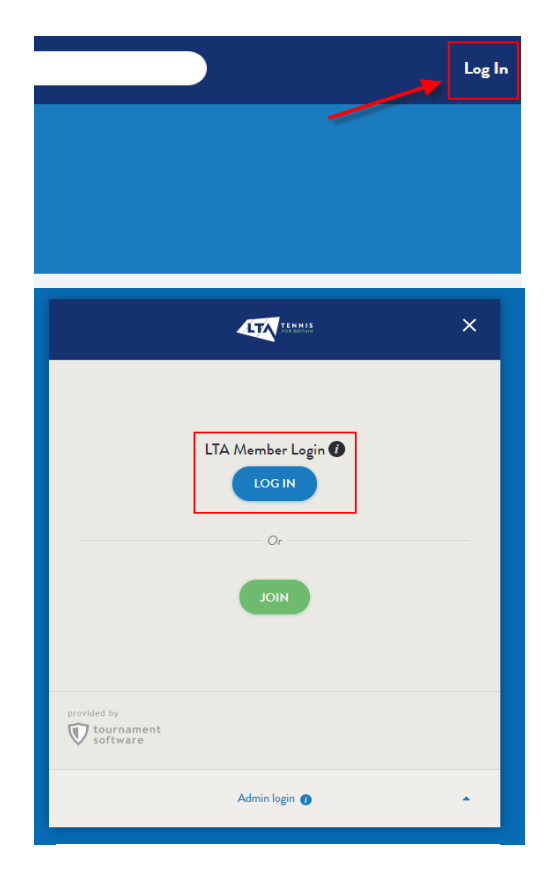

## Login

| Username                                                              |                            |
|-----------------------------------------------------------------------|----------------------------|
|                                                                       |                            |
| Password 0                                                            |                            |
|                                                                       | ٥                          |
| Login                                                                 |                            |
| Forgot password?                                                      |                            |
| Forgot username?                                                      |                            |
| If you are a LTA Member, or you have a Co<br>a Username and Password. | oach Code or Official Numb |
| Create a login                                                        |                            |

2. Select the Competition Organiser tab on the left hand side to get access to your Organiser Portal.

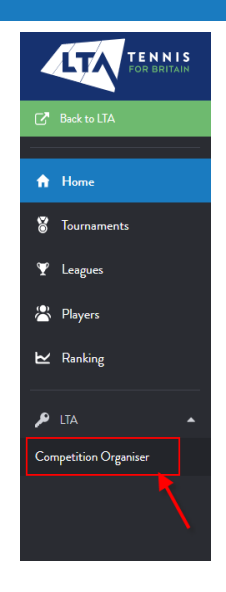

3. Select the Tournament Availability tab.

| Tournament Applications Tournament Available                        | lability |  |
|---------------------------------------------------------------------|----------|--|
|                                                                     |          |  |
|                                                                     |          |  |
| 2020W One Day Availability Period (Test)<br>0109/2020 to 31/03/2021 | ,        |  |

 To open an availability submission, click on the + symbol for the relevant Availability Period.

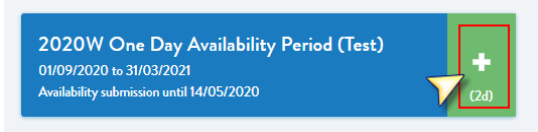

5. First you will need to provide information about the venue and who the organiser will be.

| 1 General Information | 2 Availability |
|-----------------------|----------------|
| CANCEL                | $\mathbf{i}$   |
| General Information   | `              |
| Organiser             | Q. Organiser   |
| Venue                 | Q. Location    |

Click Next.

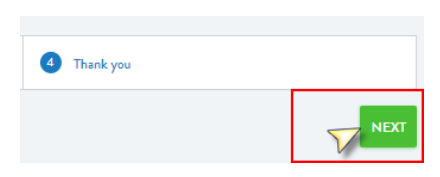

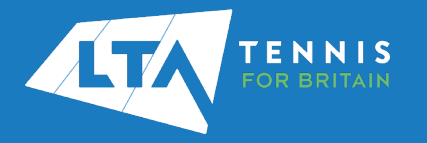

## LTA ORGANISER PORTAL TOURNAMENT AVAILABILITY SUBMISSIONS QUICK START GUIDE

9. On the second page you will provide your availability for each date. Select the dates from the calendar view on the left hand side. Days highlighted in light blue are available for selection.

| Octo | ber 2 | 2020 |    |    |    |    |
|------|-------|------|----|----|----|----|
| мо   | TU    | WE   | ΤН | FR | SA | SU |
|      |       |      | 1  | 2  | 3  | 4  |
| 5    | 6     | 7    | 8  | 9  | 10 | 11 |
| 12   | 13    | 14   | 15 | 16 | 17 | 18 |
| 19   | 20    | 21   | 22 | 2  | 24 | 25 |
| 26   | 27    | 28   | 29 | 30 | 31 |    |
|      |       |      |    |    |    |    |

10. Having selected a date a list of available events will show. Select the events you wish to apply for and the box will be highlighted in blue.

| Grade 4  5 categories |    |    |
|-----------------------|----|----|
| 8U - 4                | BS | GS |
| 9U - 4                | BS | GS |
| 10U - 4               | BS | GS |
| 11U - 4               | BS | GS |
| 12U - 4               | BS | GS |

BS stands for boys singles GD stands for girls doubles S stands for any gender singles

Once finished click Next.

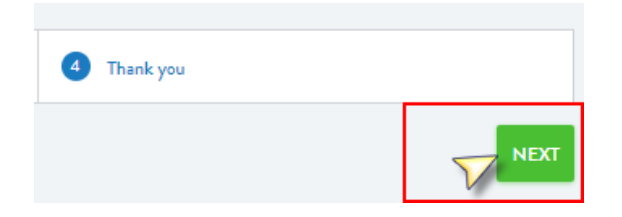

11. You will then be asked to review the Terms & Conditions. To agree to these, click on the 'No' option on the bottom of the screen that will turn the box green and you will be able to Save and submit the application.

| I agree to the Terms & Conditions * YES 🔵     |
|-----------------------------------------------|
| Last saved on 12/05/2020 15:47:08 +00:00 SAVE |

6. Once you have click save you will receive confirmation that your availability submission has been successfully saved.

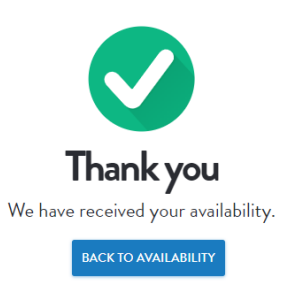

7. The application can be found under the Current Availability section of the Tournament Availability Tab.

| Jubility submission until 14/05/2020                                  | (3d) |                          |
|-----------------------------------------------------------------------|------|--------------------------|
| Current availability submissions                                      | _    |                          |
|                                                                       |      |                          |
| Name                                                                  |      | Status                   |
| Name<br>National Tennis Centre                                        |      | Status<br>Dinft          |
| Name<br>National Tennis Centre<br>Bisham Abbey National Sports Centre |      | Status<br>Dieft<br>Dieft |

8. You can edit an availability submission at any time during the availability period. Click on the name of the venue that you wish to update your availability for to return to the submitted application.

| Current availability submissions    |
|-------------------------------------|
| N                                   |
| National Tennis Centre              |
| Bisham Abbey National Sports Centre |
| Maidenhead Lawn Tennis Club         |